## JRS60 オンデマンド配信の視聴および単位取得方法について

## STEP.1 (MICEnaviから視聴するプログラムを選ぶ)

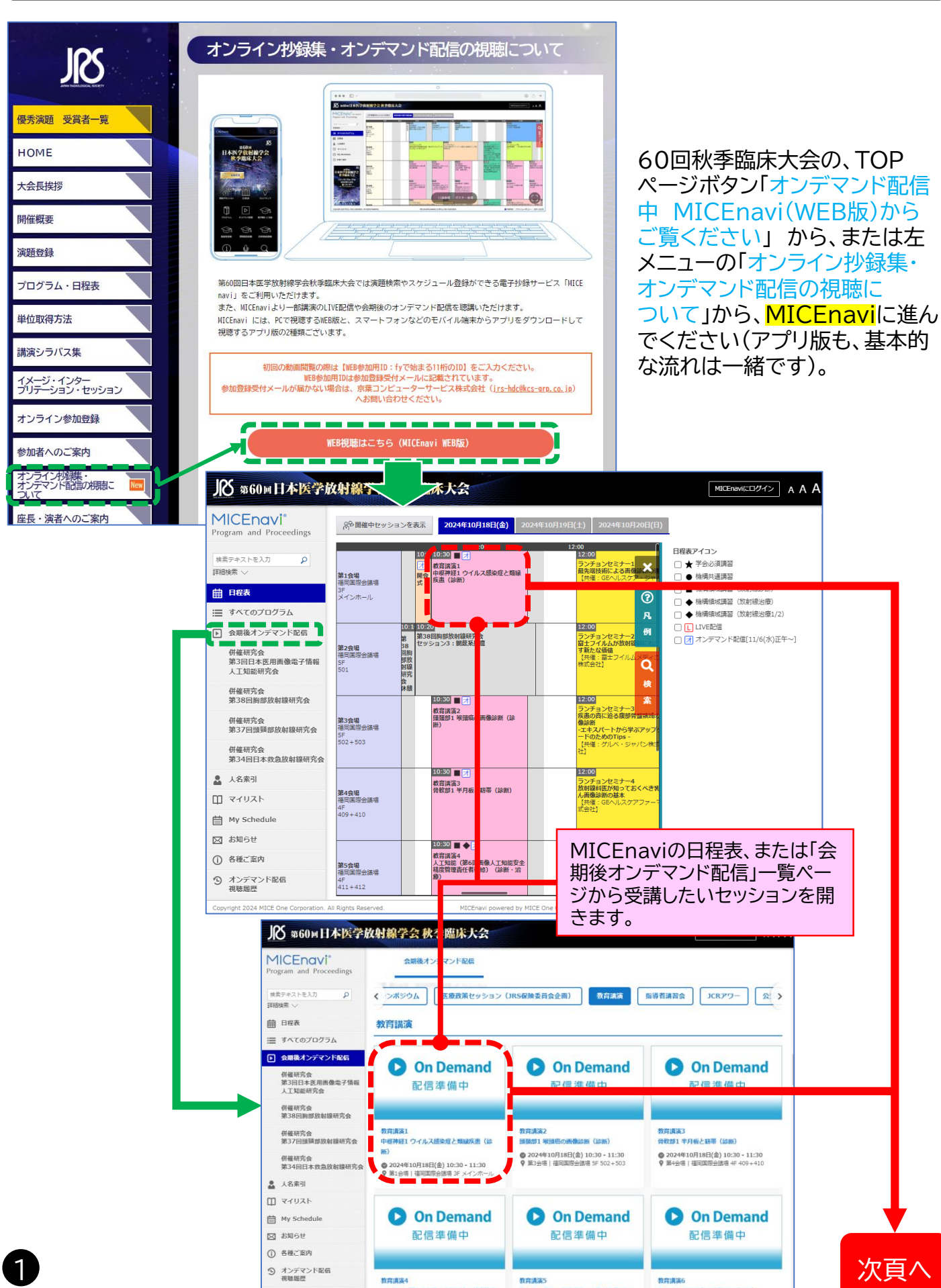

## STEP.2(MICEnavi上で動画を視聴し、設問回答サイトへ移動する)

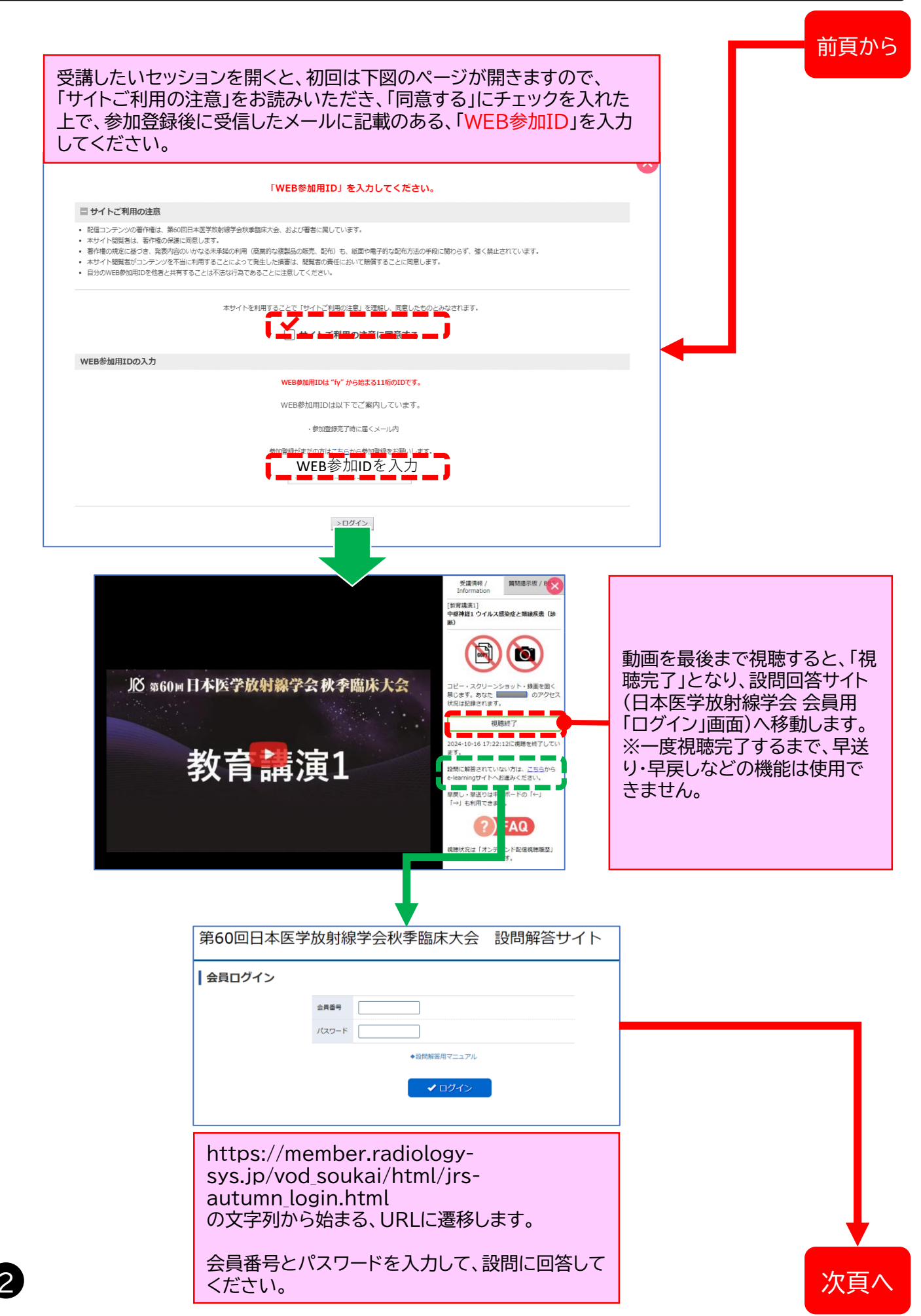

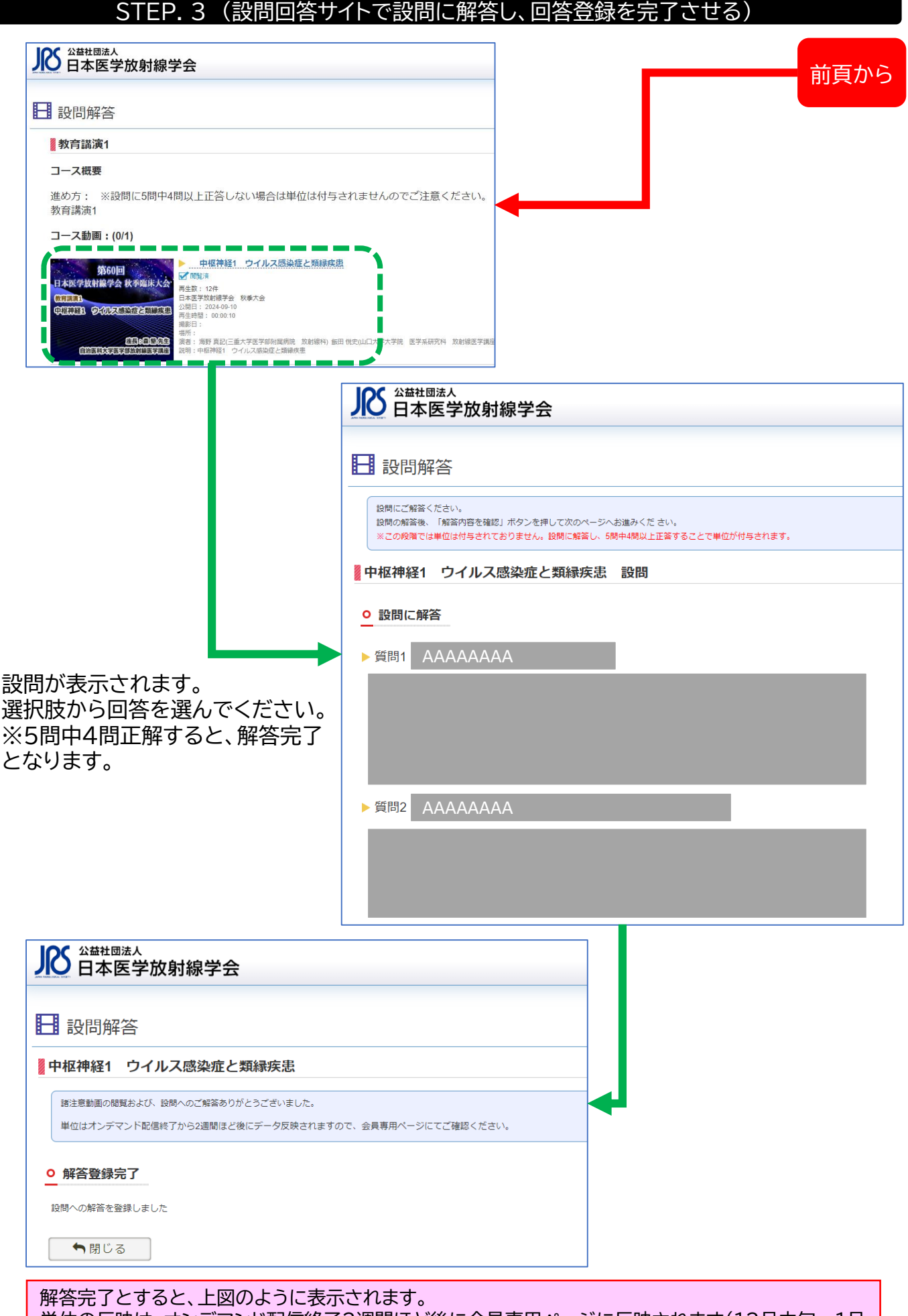

単位の反映は、オンデマンド配信終了2週間ほど後に会員専用ページに反映されます(12月中旬~1月 中旬)。※受講記録の精査等、反映までお時間がかかる場合がございますので、ご了承ください。